ワイヤレステクノロジ株式会社製「小型無線加速度センサ」 データ収集用ソフトウエア

# AccelRealTime

# Software manual

Version 1.0.4

株式会社 ATR-Promotions

 $Copyright @2006 ATR\-Promotions, Inc. \ All \ rights \ reserved.$ 

ATR-Promotions

## 更新履歴

| 2006年9月28日 | Version1.0.1 用 新規作成                      |
|------------|------------------------------------------|
| 2006年9月29日 | 表記一部修正                                   |
| 2006年12月5日 | Version1.0.4 対応 (sens で取得から senb で取得に変更) |
|            | サンプリング設定の制限を変更                           |
|            | (5msec 3 回の制限を 時間×回数≧5 に変更)              |
|            | BlueTooth でセキュリティを設定している場合の対応方法追加        |

## 目次

| 1. 動   | 作環境                         | 1  |
|--------|-----------------------------|----|
| 2. イン  | ンストール                       | 2  |
| 2.1    | BlueToothの設定                | 2  |
| 2.2    | AccelRealTimeのインストール        | 7  |
| 3. Acc | celRealTimeの使い方             | 10 |
| 3.1    | AccelRealTimeの起動            | 10 |
| 3.2    | AccelRealTimeポートとバッテリー表示の設定 | 10 |
| 3.3    | AccelRealTimeサンプリングの設定      | 11 |
| 3.4    | AccelRealTime表示画面           | 12 |
| 3.5    | AccelRealTime記録データ          | 13 |
| 3.6    | AccelRealTimeの終了            | 13 |

Microsoft Windows、Windows XP は、米マイクロソフト社の登録商標です。

## はじめに

本製品 AccelRealTime は、「小型無線加速度センサ」専用のソフトウエアです。

本マニュアルでは AccelRealTime のインストール方法、設定方法および使用方法について説 明します。

# 1. **動作環境**

AccelRealTime をインストールし動作させるためには以下の動作環境が必要です。

## ハードウェア

| CPU         | Pentium4またはPentium-M以上 |  |
|-------------|------------------------|--|
| メモリ         | 512MB以上                |  |
| ハードディスク空き容量 | 1MB以上(データ領域は別途必要)      |  |
| Bluetooth   | Bluetooth USB アダプタ ※1  |  |

₩ 1

このマニュアルでは、下記を使用しております。 プラネックスコミュニケーションズ株式会社より販売の, 「BluetoothVer2.0+EDR 対応 USB アダプタ BT-01UDE」

Bluetooth スタックは、付属の

東芝製「Bluetooth Stack for Windows version v3.03.13(c)」を使用しています。 他の製品をお使いの場合は、読み替えて設定を行なってください。

AccelRealTime は、上記環境のみで動作確認をおこなっております。

## ソフトウェア

| オペレーティングシステム | Windows XP SP2 |
|--------------|----------------|
|--------------|----------------|

## 2. インストール

AccelRealTime を実行するためには、インストール作業が必要です。以下の手順に従ってインストールをしてください。

2.1 Bluetooth の設定

ご使用の BlueTooth USB アダプタのドライバを予めインストールください。 このマニュアルでは、「BluetoothVer2.0+EDR 対応 USB アダプタ BT-01UDE」を使用し た場合の設定について説明します。他の製品をお使いの場合は読み替えて設定してく ださい。

1) BlueTooth ドライバソフトで設定画面を開きます。

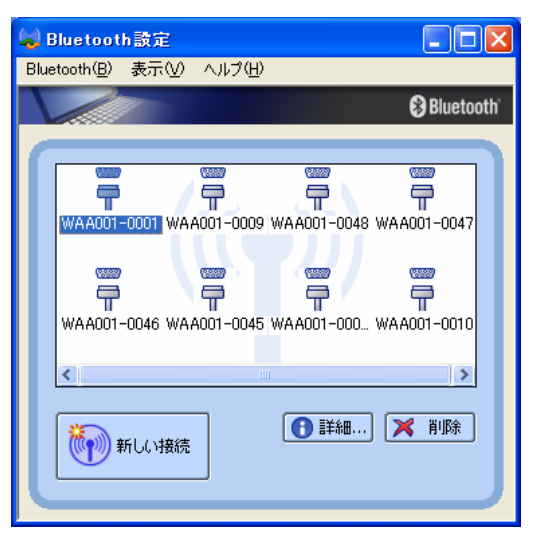

2) 「新しい接続」を選択

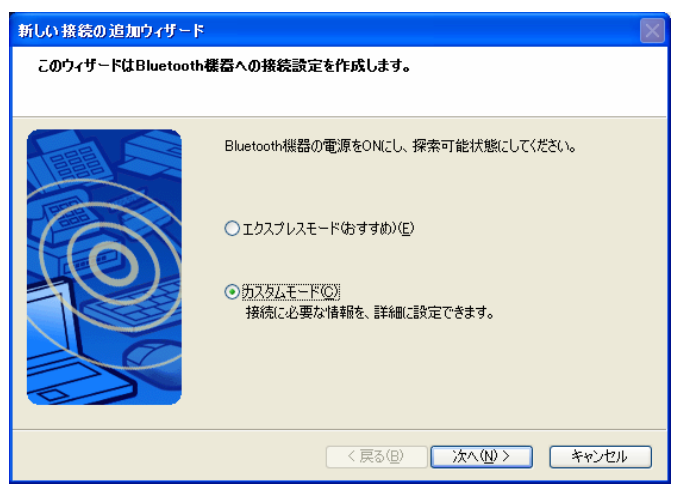

3) センサの電源を入れ、「カスタムモード」を選択し、「次へ」を実行

| 新しい接続の追加ウィザード |                                                                             | $\times$ |
|---------------|-----------------------------------------------------------------------------|----------|
| デバイスの選択       |                                                                             |          |
|               | 使用するBluetooth機器を選択してください。<br>Bluetooth機器<br>デバイス名<br>愛 WAA001-0045<br>更新(U) |          |
|               | < 戻る(B) 次へ(N) > キャンセル                                                       |          |

4) 電源が入っているセンサが表示されたことを確認し、「次へ」を実行

| 新しい接続の追加ウィザード |                                                                           | $\mathbf{X}$ |
|---------------|---------------------------------------------------------------------------|--------------|
| サービスの選択       |                                                                           |              |
|               | 使用するサービスを選択してください。<br>サービスの選択(S)<br>サービスクラス サービス名<br>Ţ シリアル ポート SPP slave |              |
|               | < 戻る(B) 次へ(M) > キャンセル                                                     |              |

5) シリアルポートを選択し、「次へ」を実行

| セキュリ            | ティ設定を行               | 行なっている場合の対応方法                                                                                                    |  |
|-----------------|----------------------|----------------------------------------------------------------------------------------------------|--|
| もし、4)<br>※ 4)の運 | で下記 PIN =<br>「面が正しく表 | コードの入力画面がでてきた場合は、<br>長示された場合は、次ページまで読み飛ばしてください。                                                                                                    |  |
|                 | Bluetooth Man        | nager - Bluetooth セキュリティ<br>Bluetooth パスキー (PINコード): [<br>(未入力の場合は、デフォルトのPINコード使用を意味します。)<br>対象デバイス<br>Bluetooth デバイスアドレス: 00:09:42:00:04:C0<br>Bluetooth デバイス名: WAA001-0002 |  |
|                 |                      | OK キャンセル                                                                                                    |  |

タスクバーの BlueTooth アイコンを右クリックし、「デバイスプロパティ&セキュリティ」 を選択、セキュリティのタブを選択し、セキュリティモードを「セキュリティ無し」に設 定してください。

| 🔟 デバイスプロパティ&セキュリティ 🔀                                                      |  |
|---------------------------------------------------------------------------|--|
| 全般 セキュリティ                                                                 |  |
| <ul> <li>検出モード</li> <li>●検出不能モード</li> <li>●検出可能モード</li> </ul>             |  |
| 接続モード     ● 接続不能モード                                                       |  |
| <ul> <li>● 接続可能モード</li> </ul>                                             |  |
| <ul> <li>ペアリング モード</li> <li>○ ペアリング不能モード</li> <li>③ ペアリング可能モード</li> </ul> |  |
| セキュリティ モード<br>セキュリティ無し<br>マ                                               |  |
| リンクレベルのセキュリティ実施                                                           |  |
| OK キャンセル 適用( <u>A</u> )                                                   |  |
| その後、もう一度新しい接続の登録を行なってください。                                                |  |
|                                                                           |  |

| 新しい接続の追加ウィザード |                                                                                                    | × |
|---------------|----------------------------------------------------------------------------------------------------|---|
| COMボートの選択     |                                                                                                    |   |
|               | 使用するCOMボートを設定してくださ(、。<br>(デフォルトのCOMボートを使用することを推奨します)<br>COMボートの割り当て(A)<br>COM9<br>マロンのの自動接続(C)<br>「デフォルトのCOMボートを使用する(U) |   |
|               | < 戻る(B) 次へ(W) キャンセル                                                                                                    |   |

6)ご使用のパソコンで未使用のポートを選択し、「次へ」を実行 (com 番号は 40 以下を推奨)

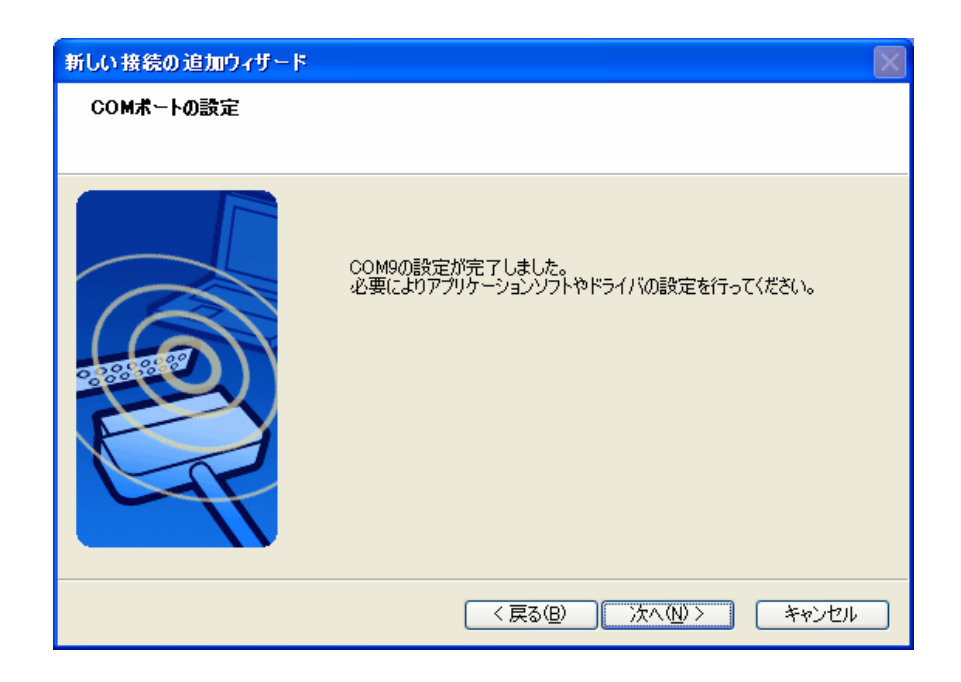

7) 「次へ」を実行

| 接続名称の設定                                                            |                 |
|--------------------------------------------------------------------|-----------------|
| H<br>H<br>H<br>H<br>H<br>H<br>H<br>H<br>H<br>H<br>H<br>H<br>H<br>H | 総名称とアイコンを設定します。 |

8) "製品名-シリアル番号"が表示されますので、任意の名称に変更し、「次へ」を 実行

| 新しい接続の追加ウィザード |                  | X |
|---------------|------------------|---|
| 新しい接続の追加ウィザー  | ናወ完了             |   |
|               |                  |   |
|               | 接続情報の登録が終了しました。  |   |
|               | < 戻る(B) 完了 キャンセル |   |

以上で設定が完了です。

使用する小型無線加速度センサの数だけ、上記設定を行なってください。

## 2.2 AccelRealTime のインストール

旧バージョンをインストールされている方は、アンインストールを実行してから行って ください。

1) Setup. exe を起動します

| 🛃 AccelRealTime                                                         |                          |                                         |                         |
|-------------------------------------------------------------------------|--------------------------|-----------------------------------------|-------------------------|
| AccelRealTime セットアッフ                                                    | <b>ナウィザード</b> へ          | ようこそ                                    |                         |
| インストーラは AccelRealTime をイン<br>警告: このコンピュータ ブログラムは、<br>子. ニのゴログラムの全部主たは一部 | ストールするためによ<br>ストールするためによ | 29要な手順を示します<br>20国際条約により15<br>毎日で推制物を領す |                         |
| の侵害となりますのでき注意でださい。                                                      | キャンセル                    | (東る個)                                   | ) 30-191 PT世<br>次へ(N) > |

2) 「次へ」をクリックします。

| 🛃 AccelRealTime                                                                                                    |                    |
|----------------------------------------------------------------------------------------------------|--------------------|
| インストール フォルダの選択                                                                                                    |                    |
| インストーラは次のフォルダへ AccelRealTime をインストールします。<br>このフォルダにインストールする口は[[次へ]をクリックしてください。別のフ<br>ルするコゴーアドレフォスカオをかい条館1をクリックしてください。別のフ | フォルダにインストー         |
| フォルダ(E):<br>[C:¥Program Files¥ATR-Promotions¥AccelRealTime¥                                                              | 参照(R)              |
| ,                                                                                                    | ディスク領域( <u>D</u> ) |
| AccelRealTime を現在のユーザー用か、またはすべてのユーザー用にインス                                                                                | トールします。            |
| ○すべてのユーザー(E)                                                                                                    |                    |
| ⊙このユーザーのみ働                                                                                                    |                    |
| キャンセル < 戻る(B)                                                                                                    |                    |

3) 「次へ」をクリックします。

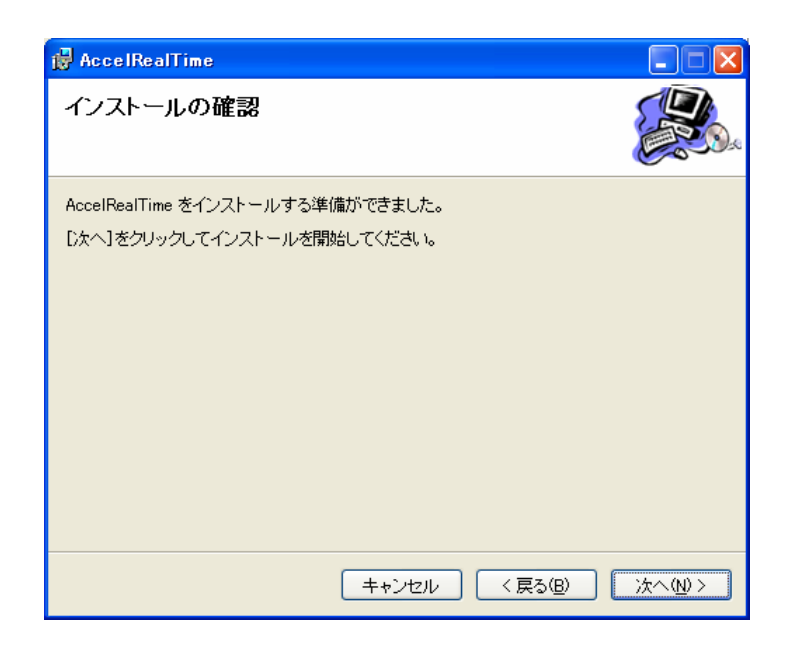

4) インストールが始まります

| 🛱 AccelRealTime             |            |
|-----------------------------|------------|
| AccelRealTime をインストールしています  |            |
| AccelRealTime をインストールしています。 |            |
| お待ちください。                    |            |
|                             |            |
|                             |            |
|                             |            |
|                             |            |
|                             |            |
| キャンセル く戻る                   | (B) 次へ(N)> |

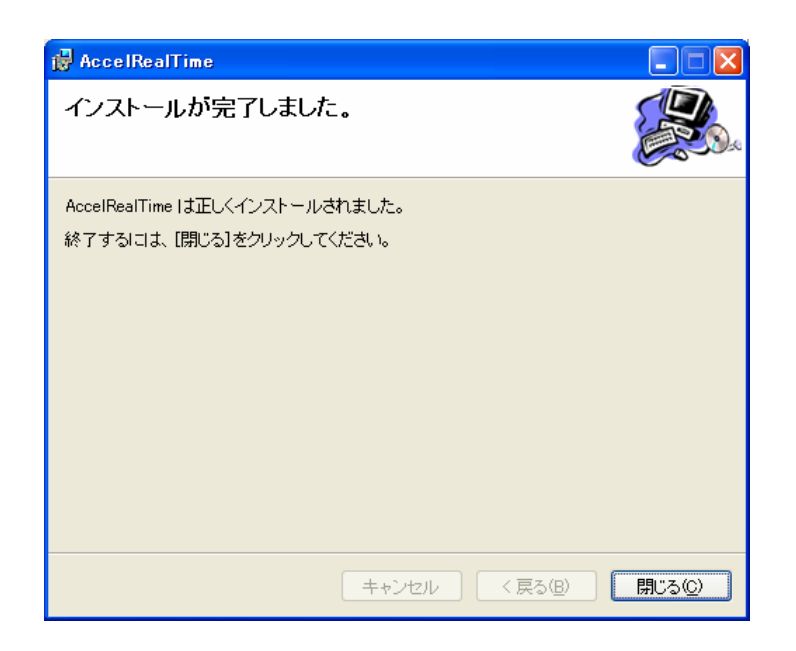

5) インストールの終了です。「閉じる」をクリックします。

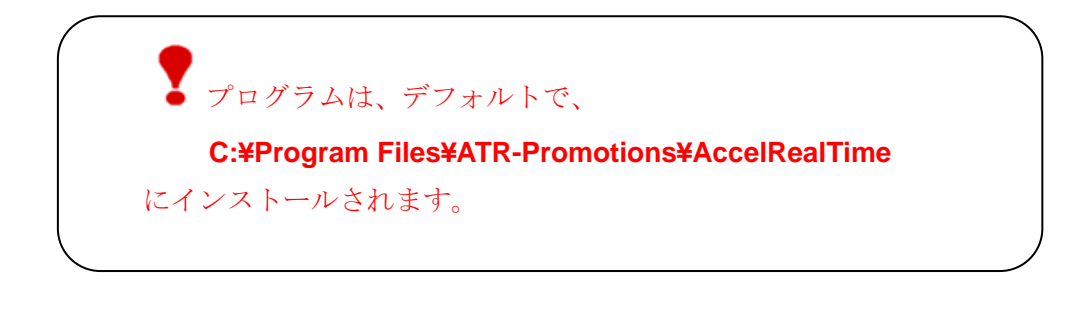

プログラムを削除する場合は、コントロールパネルの 「プログラムの追加と削除」より削除してください。

## 3. AccelRealTimeの使い方

ここでは、AccelRealTimeの使い方を説明します

#### 3.1 AccelRealTime の起動

インストールディレクトリの AccelRealTime.exe を起動します。 (デスクトップにショートカットを作成するなどしてご使用ください。)

#### 3.2 AccelRealTime ポートとバッテリー表示の設定

初めて AccelRealTime を使用する場合には、com ポートの設定をする必要があります。 設定メニューよりポート/バッテリー設定を行ないます。

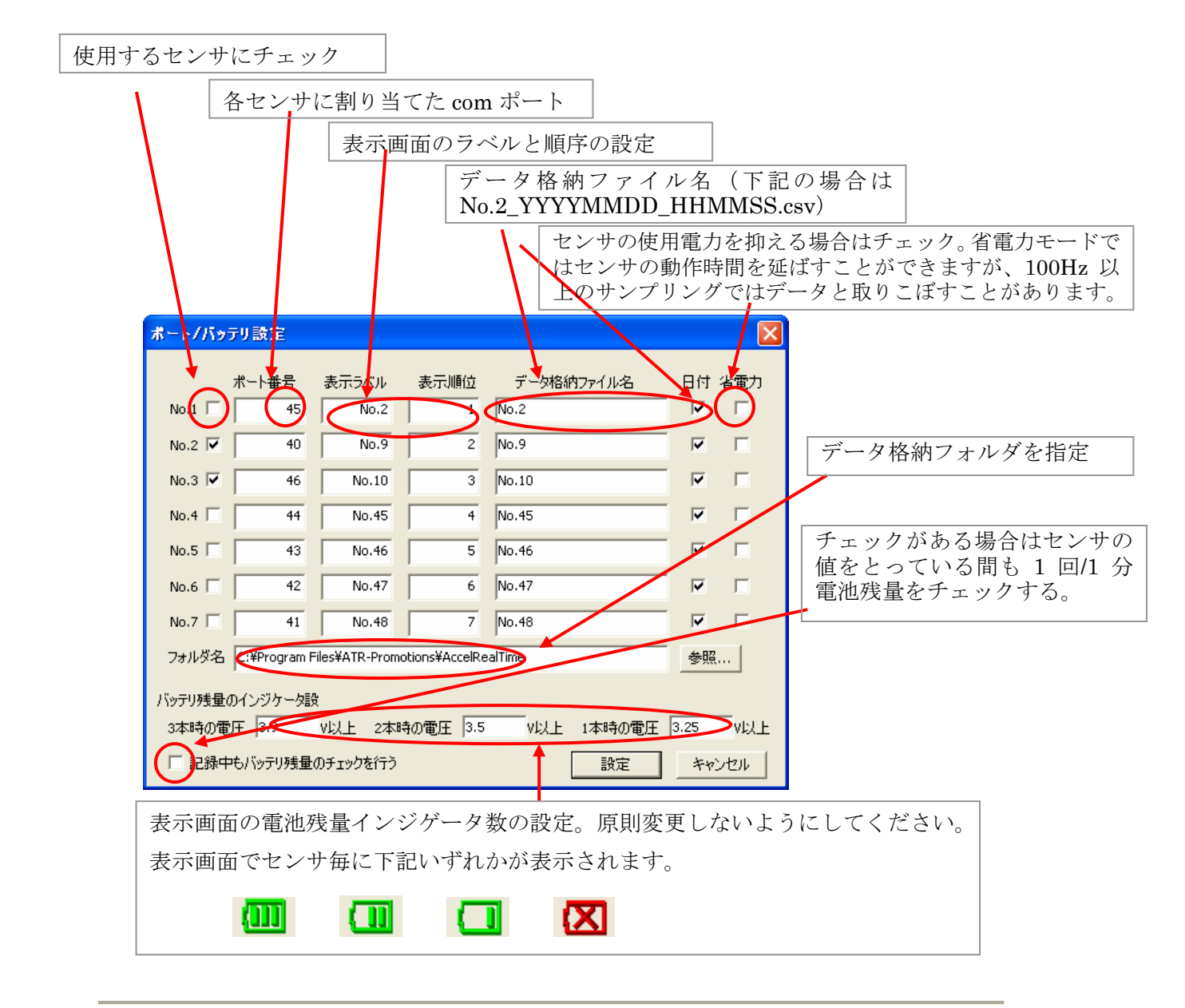

設定は、インストールディレクトリ¥ AccelRealTime.ini に保存されます。

### 3.3 AccelRealTime サンプリングの設定

設定メニューより、サンプリング設定を行ないます。

サンプリング周期:サンプリング周期をmsec で指定します。 時間平均回数:上記設定した周期で何回サンプリングするかを設定します。 サンプリング周期 × 時間平均回数 ≧ 5 にしてください。

|   | <del>5</del> 2 | カリン  | り設定  |          |       |      |   |    |      |      |      |   |     |   |      | $\mathbf{X}$ |
|---|----------------|------|------|----------|-------|------|---|----|------|------|------|---|-----|---|------|--------------|
|   | H              | サンプリ | ング周期 |          | 5 ms  |      |   |    |      |      |      |   |     |   |      |              |
|   |                |      |      | <u> </u> |       |      |   |    |      |      |      |   |     |   | _    |              |
|   | Y              |      |      |          | 1 I.  |      |   |    | н н. |      |      |   |     |   | 1    |              |
|   | 5              |      | 100  | 200      | 300   | 400  | 5 | 00 | 600  | 700  | 800  | 9 | 900 |   | 1000 |              |
|   | B              | 時間平  | 均回数  |          | 5 (0) |      |   |    |      |      |      |   |     |   |      |              |
| L | _              |      |      |          |       | <br> |   |    |      | <br> | <br> |   |     |   |      |              |
|   |                |      |      |          | Y     |      |   |    |      |      |      |   |     |   | 1    |              |
|   | 3              |      | 4    |          | 5     | 6    |   |    | 7    | 8    |      | 9 |     |   | 10   |              |
|   |                |      |      |          |       |      |   |    |      |      | (    | 定 | ]   | + | ャンセノ | Ŀ            |

上記例では、5msec 毎にサンプリングを5回行い、5msec×5回=25msec 毎に1回データ が取得できます。

設定は、インストールディレクトリ¥ AccelRealTime.ini に保存されます。

## 3.4 AccelRealTime 表示画面

メインの表示画面での操作方法について説明します。

センサの電源を ON にした後、再生もしくは記録ボタンでデータを取得してください。

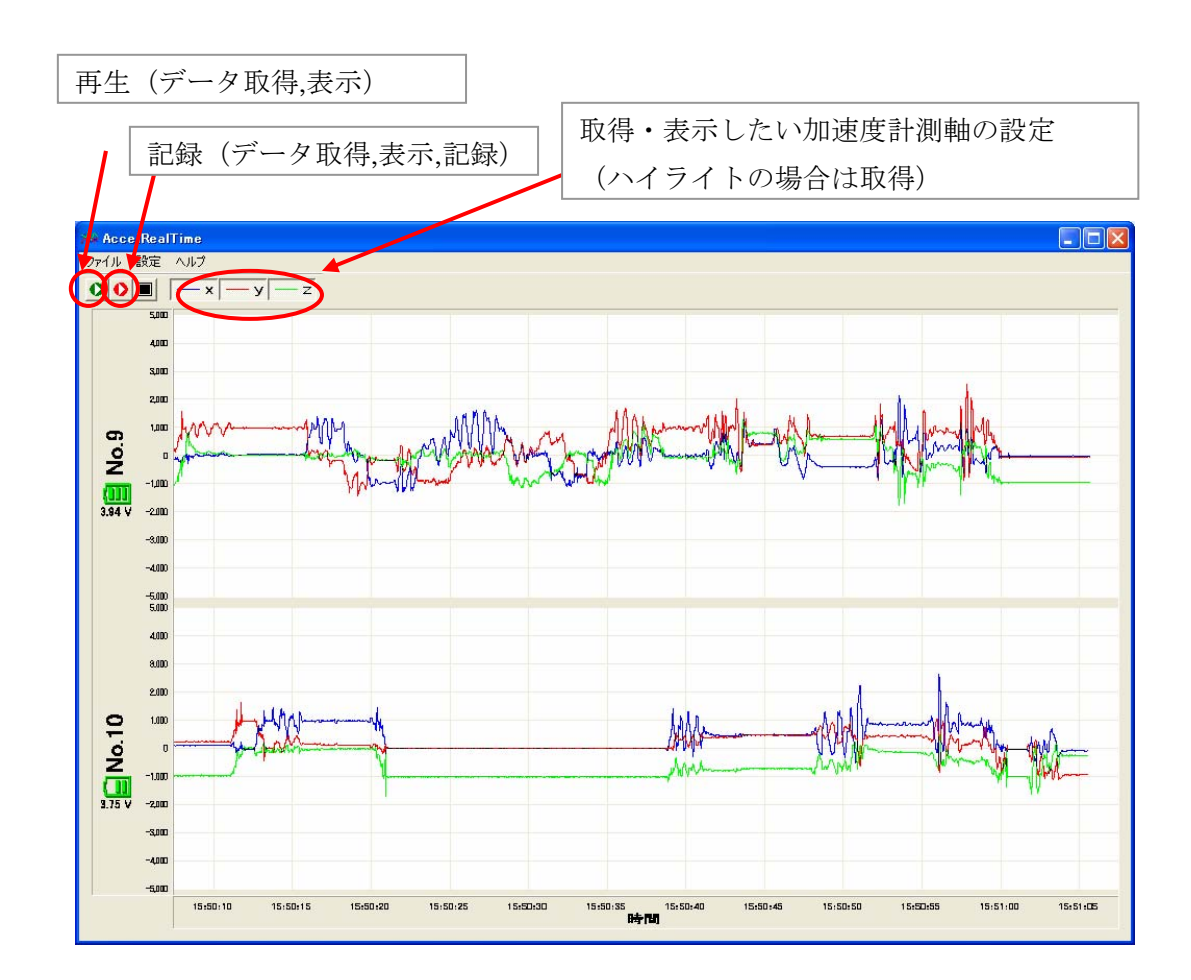

3.5 AccelRealTime 記録データ

記録を行なった場合のファイル保存場所、ファイル名、ファイル内容について説明します。

1. データ保存場所

ポート/バッテリー設定画面にて設定された場所にファイルが作成されます。デフ オルトは実行ディレクトリです。

- 2. ファイル名
  - ファイル名は次のとおりです。 日付チェックありの場合:(データ格納ファイル名)\_YYYYMMDD\_HHMMSS.csv 日付チェックなしの場合:(データ格納ファイル名).csv
- 3. レコードフォーマット
  - ファイルは csv 形式(コンマ区切り)で記録されます。

<u>Sens,,HHMMSSmmm, (X值), (Y值), (Z值),</u>

HH:時 MM:分 SS:秒 mmm:ミリ秒 各加速度の単位は mG

記録ファイルサンプル(下記は周期 5msec 平均化回数 5 回の場合)

| sens,,151509321,0,20,-941  |
|----------------------------|
| sens,,151509346,0,20,-939  |
| sens,,151509371,-3,18,-941 |
| sens,,151509396,-1,18,-937 |
| sens,,151509421,0,24,-939  |
| sens,,151509446,1,20,-941  |
| sens,,151509471,-1,24,-939 |
| sens,,151509496,-1,24,-939 |
| sens,,151509521,3,24,-941  |
| sens,,151509546,0,27,-937  |
|                            |

#### 3.6 AccelRealTime の終了

ファイルメニューより終了を実行するか、画面を閉じて終了してください。